# **Commonwealth of Kentucky**

Cabinet for Health and Family Services

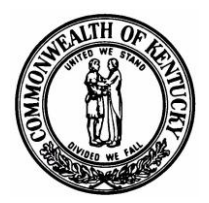

# eKASPER

# Institutional Master Account Login And Delegate Maintenance User Guide

Version 3.0 March 12, 2015

| KASPER                                          | Version: 3.0         |
|-------------------------------------------------|----------------------|
| Institutional Master Account Login and Delegate | Issue Date: 03/12/15 |
| Maintenance User Guide                          |                      |

# **Revision History**

| Date       | Version | Request # | Description   | Author        |
|------------|---------|-----------|---------------|---------------|
| 05/02/2013 | 1.0     |           | Initial Draft | Amanda Hudson |
| 05/24/2013 | 2.0     |           | Revised Draft | Amanda Hudson |
| 02/11/15   | 3.0     |           | Revised Draft | Julie Walpert |
|            |         |           |               |               |

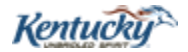

| KASPER                                              | Version: 3.0                              |  |  |  |
|-----------------------------------------------------|-------------------------------------------|--|--|--|
| Institutional Master Account Login and Delegate     | Issue Date: 03/12/15                      |  |  |  |
| Maintenance User Guide                              |                                           |  |  |  |
| Contents                                            |                                           |  |  |  |
| Introduction                                        |                                           |  |  |  |
| 1.0 Initial Login for a Master Account Holder       | Initial Login for a Master Account Holder |  |  |  |
| 1.1 User Login                                      | User Login4                               |  |  |  |
| 1.2 Change Password                                 | Change Password                           |  |  |  |
| 1.3 Password Reset Questions                        |                                           |  |  |  |
| 1.4 Terms and Conditions for Authorized Use of      | eKASPER6                                  |  |  |  |
| 2.0 Creating a Delegate Account                     | 7                                         |  |  |  |
| 2.2 Delegate Administration                         | 7                                         |  |  |  |
| 2.3 Delegate Request                                |                                           |  |  |  |
| 2.3.1 Facility Verification                         | 9                                         |  |  |  |
| 2.3.2 Automatically Add Delegate                    | 9                                         |  |  |  |
| 2.4 Confirmation                                    | 9                                         |  |  |  |
| 2.5 Submit another Delegate Request                 | 9                                         |  |  |  |
| 3.0 Deactivating a Delegate                         |                                           |  |  |  |
| 3.1 Administration                                  |                                           |  |  |  |
| 3.2 Delegate Selection                              |                                           |  |  |  |
| 3.3 Delegate Deactivation                           |                                           |  |  |  |
| 3.4 Account Maintenance                             |                                           |  |  |  |
| 4.0 Reactivating an Inactive Delegate               |                                           |  |  |  |
| 4.1 Administration                                  |                                           |  |  |  |
| 4.2 Delegate Selection                              | 2 Delegate Selection                      |  |  |  |
| 4.3 Delegate Reactivation                           |                                           |  |  |  |
| 4.4 Account Maintenance                             |                                           |  |  |  |
| 5.0 Auditing Delegate Reports                       |                                           |  |  |  |
| 5.1 Summary Report                                  |                                           |  |  |  |
| 5.2 Setting Date Parameters                         |                                           |  |  |  |
| 5.3 Search Results                                  |                                           |  |  |  |
| 5.4 Viewing an Individual Requestor's Reports       |                                           |  |  |  |
| 5.5 Returning to the Summary Report Screen          | Returning to the Summary Report Screen    |  |  |  |
| 5.6 Exporting Audit Results to an Excel Spreadsheet |                                           |  |  |  |
| 6.0 How to Log Out of eKASPER                       |                                           |  |  |  |

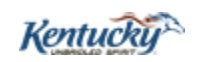

| KASPER                                          | Version: 3.0         |
|-------------------------------------------------|----------------------|
| Institutional Master Account Login and Delegate | Issue Date: 03/12/15 |
| Maintenance User Guide                          |                      |

#### Introduction

Kentucky Statutes and Regulations allow the establishment of eKASPER institutional accounts and allow the eKASPER institutional master account holder to establish one or more delegate accounts who may request eKASPER reports on behalf of the institution. This document provides information on establishing and maintaining eKASPER delegate accounts under an eKASPER institutional master account.

### 1.0 Initial Login for a Master Account Holder

The Institutional Master Account Holder can login to eKASPER to establish their master account and to create a delegate account. Go to <u>https://portal.chfs.ky.gov/login/login.aspx</u>. The following login steps are for the first time the Institutional Master Account Holder logs into eKASPER.

If the account holder has already completed the initial login process, please login and proceed directly to Step 2.0 Creating a Delegate Account.

| Kentucky.gov                                       |  |  |
|----------------------------------------------------|--|--|
| KENTUCKY<br>CABINET FOR HEALTH AND FAMILY SERVICES |  |  |
| About CHFS   Contact Us   Forms and Documents      |  |  |
|                                                    |  |  |
| User Login                                         |  |  |
| Enter your user name and password.                 |  |  |
| User Name John.KasperIA                            |  |  |
| Password                                           |  |  |
| Login I forgot my password.                        |  |  |

#### 1.1 User Login

Enter the username and password that was received via email. Click the Login button.

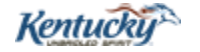

| KASPER                                          | Version: 3.0         |
|-------------------------------------------------|----------------------|
| Institutional Master Account Login and Delegate | Issue Date: 03/12/15 |
| Maintenance User Guide                          |                      |

| Kentucky.gov<br>KENTUCKY<br>CABINET FOR HEALTH AND FAMILY SERVICES | KY Agencies   KY Services    |
|--------------------------------------------------------------------|------------------------------|
| About CHFS   Contact Us   Forms and Documents                      |                              |
| Change Password                                                    |                              |
| Your password must be changed. Please enter a new password.        |                              |
| New Password:                                                      |                              |
| Confirm New Password:                                              |                              |
|                                                                    | Change Password (click once) |

#### **1.2 Change Password**

The Password sent via email is temporary and must be changed. The new password requires at least 5 characters in length, an upper case letter, a lower case letter, a special character, and a

number. The password will expire every 90 days. Click the Change Password button.

| Password Reset Questions                                                                                                    |           |
|----------------------------------------------------------------------------------------------------|-----------|
| Please provide an answer to the following questions.<br>If you need to reset your password you will be prompted<br>with these questions again in order to reset your passwo | d<br>ord. |
| 1. What is the make of your first car? Test                                                                                                    |           |
| 2. What is your pet's name? Test                                                                                                    |           |
| 3. What is your mother's maiden name? 💌 Test                                                                                                    |           |
|                                                                                                    | Submit    |

#### **1.3 Password Reset Questions**

Answers to the Password Reset Questions are required; however the answers do not have to correspond to the questions. You can choose any answers you want, but need to remember the answers you enter to identify yourself to the system when requesting an automatic password change. The answers are case sensitive.

| KASPER                                          | Version: 3.0         |
|-------------------------------------------------|----------------------|
| Institutional Master Account Login and Delegate | Issue Date: 03/12/15 |
| Maintenance User Guide                          |                      |

Click the Submit button.

| Terms And Conditions For Authorized Use Of eKasper                                                                                                    |  |
|----------------------------------------------------------------------------------------------------|--|
| This website contains protected health information and is intended only<br>for an authorized individual or entity. Such confidential information is<br>legally privileged and exempt from disclosure under applicable law. If<br>you do not have authorization to handle protected health information, you<br>are notified that any inappropriate dissemination, distribution or<br>copying of this information is strictly prohibited. The terms of this<br>disclosure are governed by 45 CFR Parts 160 and 164 as well as KRS<br>218Å.202.                                                     |  |
| By using this website, I also certify that the information requested will<br>be used only for the purpose of providing medical or pharmaceutical<br>treatment to a bona fide current or prospective patient, or determining<br>the accuracy and completeness of the information in accordance with KRS<br>218A.202(6)(e).<br>Furthermore, sharing passwords and usernames is expressly prohibited. I<br>understand that if I grant authority to another person to utilize this<br>website on my behalf, I am accepting full responsibility for that<br>person's use of the information obtained. |  |

1.4 Terms and Conditions for Authorized Use of eKASPER

I accept

Click the

button.

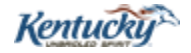

| KASPER                                          | Version: 3.0         |
|-------------------------------------------------|----------------------|
| Institutional Master Account Login and Delegate | Issue Date: 03/12/15 |
| Maintenance User Guide                          |                      |

## 2.0 Creating a Delegate Account

| Request Report        |                                                                 | Request Report                                                            | - For Single Patient                                       |                                                |
|-----------------------|-----------------------------------------------------------------|---------------------------------------------------------------------------|------------------------------------------------------------|------------------------------------------------|
| Summary Report        |                                                                 |                                                                           |                                                            | * Required Field                               |
| Status of Requests    | Patient / Subject Details —                                     |                                                                           |                                                            |                                                |
| Administration        | First Name *                                                    |                                                                           | Last Name *                                                |                                                |
| For technical support | ID Type                                                         | SSN                                                                       | SSN *                                                      | ,                                              |
| please contact        | DOB(mm/dd/yyyy) *                                               |                                                                           | Click here for Aligees                                     |                                                |
| eKASPER Helpdesk      |                                                                 |                                                                           | Click Here for Allases                                     |                                                |
| at 502-564-2703       |                                                                 | nto                                                                       |                                                            |                                                |
|                       | Patient / Subject Address i                                     | 110                                                                       |                                                            |                                                |
|                       | Address *                                                       |                                                                           | City *                                                     |                                                |
|                       | State                                                           | KY 💽                                                                      | Zip Code                                                   |                                                |
|                       |                                                                 |                                                                           | Click have for Other Address                               |                                                |
|                       |                                                                 |                                                                           | Click here for Other Address                               | ses                                            |
|                       | Report Details (Date in mm                                      | /dd/yyyy format)                                                          |                                                            |                                                |
|                       | From Date *                                                     | 10 00 0012                                                                | Interstate Requests: (Help)<br>Click here for Other States |                                                |
|                       | To Date *                                                       |                                                                           | Olick Here for Other States                                | 2 Border States                                |
|                       | 10 Date                                                         |                                                                           |                                                            |                                                |
|                       | Facility                                                        | _KENTUCKY HOSPITAL, 859231 💌                                              | ]                                                          |                                                |
|                       | Email Notification                                              | For All Reports 💽                                                         |                                                            |                                                |
|                       |                                                                 |                                                                           |                                                            |                                                |
|                       | Submit                                                          | Reset                                                                     |                                                            |                                                |
|                       |                                                                 |                                                                           |                                                            |                                                |
|                       | Comments & Questions on CHS Pr<br>Web Site Comments & Questions | ograms & Services   Disclaimer<br>Accessibility Statement   Privacy   FAQ | Copyright 2001 - 2015                                      | Commonwealth of Kentucky. All rights reserved. |
|                       |                                                                 |                                                                           |                                                            |                                                |
| Click the Adn         | ninistration                                                    | lint                                                                      |                                                            |                                                |
|                       |                                                                 | ШПК.                                                                      |                                                            |                                                |

| Account        | Account Maintenance                                                                                                    |                                            |                                                    |                           |              |                              |                                 |  |  |
|----------------|----------------------------------------------------------------------------------------------------|--------------------------------------------|----------------------------------------------------|---------------------------|--------------|------------------------------|---------------------------------|--|--|
| Maintenance    | Master Acco                                                                                                    | unt Informatio                             | n ———                                              |                           |              |                              |                                 |  |  |
| Dologato       | First Name                                                                                                    | Last Name                                  | Login Name                                         | Phone                     | Status       | View Delegate Details        | View Details                    |  |  |
| Administration | JOHN                                                                                                    | KASPER-IA                                  | þJOHN.KASPERIA                                     | (502) 999-9999            | Active       |                              | Select                          |  |  |
| Home Page      | Delegate Act                                                                                                    | count Informat                             | ion                                                |                           |              |                              |                                 |  |  |
|                | No Delegates                                                                                                    | Found Add Del                              | <u>egate</u>                                       |                           |              |                              |                                 |  |  |
|                |                                                                                                    |                                            |                                                    |                           |              |                              |                                 |  |  |
|                |                                                                                                    |                                            |                                                    | Prescribing Re            | port Reques  | t                            |                                 |  |  |
|                |                                                                                                    | NOTE: Please                               | call the business                                  | office at (502) 56        | 4-2815 for a | report on any other DEA      | numbers                         |  |  |
|                | Report Detai                                                                                                    | Report Details (Date in mm/dd/yyyy format) |                                                    |                           |              |                              |                                 |  |  |
|                | Report for Pre                                                                                                    | Report for Prescriber DFA # IA0000001      |                                                    |                           |              |                              |                                 |  |  |
|                |                                                                                                    |                                            |                                                    |                           |              |                              | _                               |  |  |
|                | From Date *                                                                                                    |                                            | 09/18/2014 🔡                                       | To                        | Date *       | 10/18/2014                   | <b>H</b>                        |  |  |
|                | The From & To Date range defaults to a 30 day span; this can be expanded to 90 days. Please note for a larger date range, your report may take longer to complete. |                                            |                                                    |                           |              |                              |                                 |  |  |
|                | View Re                                                                                                    | eport                                      |                                                    |                           |              |                              |                                 |  |  |
|                | Comments & Que<br>Web Site Comme                                                                                                    | stions on CHS Pro<br>nts & Questions   .   | grams & Services   Disc<br>Accessibility Statement | laimer<br>  Privacy   FAQ | Copyright 20 | )01 - 2015 Commonwealth of K | entucky. All rights reserved.00 |  |  |

## 2.2 Delegate Administration

Click the Delegate Administration link.

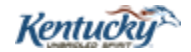

| KASPER                                          | Version: 3.0         |
|-------------------------------------------------|----------------------|
| Institutional Master Account Login and Delegate | Issue Date: 03/12/15 |
| Maintenance User Guide                          |                      |

| Account                                   | Delegate Request                                                                                                    |  |  |  |  |  |  |  |
|-------------------------------------------|----------------------------------------------------------------------------------------------------|--|--|--|--|--|--|--|
| Maintenance<br>Delegate<br>Administration | Please READ the instructions! Most questions are answered here. Print Instructions                                                                                                    |  |  |  |  |  |  |  |
| Administration<br>Home Page               | First Name*       Mary       Last Name*       Delegate         DOB*       01/01/1975       Account Type       Prescriber         ID Type*       Driver's License       ID*       DL1-234-567         Degree       ID*       B899         State Issued       KY       Image: Key State Issued       Key State Issued         Mother's maiden name*       More       More                                                                                                    |  |  |  |  |  |  |  |
|                                           | Address*     321 Street Address       City*     Frankfort     State     KY     Zip Code*     40621       Home Phone*     555 564 2703     Requests Per Day     100     Email     None       Pro Lic. /Reg #                                                                                                    |  |  |  |  |  |  |  |
|                                           | Facility Information         Name       Phone       Fax       Address       City       State       Zip       Select       Active         KENTUCKY HOSPITAL       (859) 231-2794       (859) 231-2795       1225 MEMORIAL WAY       LEXINGTON       KY       40502       Image: Comparison of the select in the select in the |  |  |  |  |  |  |  |

#### 2.3 Delegate Request

Fields marked with an asterisk \* are required. For institutional delegate accounts the following information is required:

- 1. First Name
- 2. Last Name
- 3. Date of Birth (DOB)
- 4. ID Type (Driver's License)
- 5. ID (delegate's Kentucky Driver's License number)
- 6. Last 4 digits SSN
- 7. Email Address
- 8. Mother's maiden name
- 9. Address, City, State, and Zip
- 10. Home Phone Number

**IMPORTANT:** If the delegate already exists under a different eKASPER master account or there are plans to add the delegate under another eKASPER master account in the future, please ensure that the First Name, Last Name, Date of Birth (DOB) and Last 4 digits of the Social Security Number are entered exactly the same by all eKASPER master account holders. This

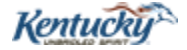

| KASPER                                          | Version: 3.0         |
|-------------------------------------------------|----------------------|
| Institutional Master Account Login and Delegate | Issue Date: 03/12/15 |
| Maintenance User Guide                          |                      |

will ensure the delegate only has one eKASPER account. The delegate will have the ability to select which eKASPER account for whom they are requesting a report.

#### 2.3.1 Facility Verification

Verify the check box is checked for the appropriate facility.

2.3.2 Automatically Add Delegate

Click the Automatically Add Delegate button.

**IMPORTANT:** The system will attempt to verify the delegate's Driver's License number with the Kentucky Department of Transportation Driver's License database. If the information entered does not match the information in the Driver's License database, you may bypass this verification. To do so, select "other type" for the ID Type, but still enter the delegate's Driver's License in the ID field. The system will not attempt to verify this identifier; however, the master account holder will be asked to confirm he/she accepts responsibility for verifying the delegate's identity. Click the 'OK' button, then the "Automatically Add Delegate" button for immediate approval of the delegate account.

| Account        | Confirmation                                                                                                    |
|----------------|----------------------------------------------------------------------------------------------------|
| Maintenance    | The delegate has been approved                                                                                                    |
| Delegate       | If the delegate has never had an existing account, the delegate should receive two emails with user name assignment and password (one is titled "Welcome to eKASPER"; the other is |
| Administration | "Descend and instructions for accessing ald ASPER" to the armal address received during the Delegate Descent process                                                               |
| Home Page      | If the delegate has a previous delegate account, only the instructions email will be received.                                                                                     |
|                | Submit another delegate request                                                                                                    |

#### 2.4 Confirmation

An eKASPER username and password will be sent separately to the email address provided for this delegate. The email that includes the username will be titled "Welcome to eKASPER", and the password email will be titled "Password and instructions for accessing eKASPER". If the delegate has a previous account they will use their existing username and password.

#### 2.5 Submit another Delegate Request

To add another delegate, click the Submit another delegate request link. This will take you back to the Delegate Request screen to enter the delegate's personal information. The Master Account Holder must complete this process for each delegate account and may add as many delegates as needed.

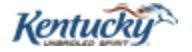

| KASPER                                          | Version: 3.0         |
|-------------------------------------------------|----------------------|
| Institutional Master Account Login and Delegate | Issue Date: 03/12/15 |
| Maintenance User Guide                          |                      |

## **3.0 Deactivating a Delegate**

To deactivate a delegate account the Master Account Holder must be logged into the eKASPER website: <u>https://portal.chfs.ky.gov/login/login.aspx</u>. Once logged in the following screen should appear:

| Request Report                      |                                                             | Request Report                                                                   | t - For Single Patient                                              |
|-------------------------------------|-------------------------------------------------------------|----------------------------------------------------------------------------------|---------------------------------------------------------------------|
| Summary Report                      |                                                             |                                                                                  | * Required Field                                                    |
| Status of Requests                  | Patient / Subject Details                                   |                                                                                  |                                                                     |
| Administration                      | First Name *                                                |                                                                                  | Last Name *                                                         |
| For technical support               | ID Type                                                     | SSN                                                                              | SSN*                                                                |
| eKASPER Helpdesk<br>at 502-564-2703 | DOB(mm/dd/yyyy) *                                           |                                                                                  | Click here for Aliases                                              |
|                                     | Patient / Subject Addres                                    | s Info                                                                           |                                                                     |
|                                     | Address *                                                   |                                                                                  | City *                                                              |
|                                     | State                                                       | KY 💽                                                                             | Zip Code                                                            |
|                                     |                                                             |                                                                                  | Click here for Other Addresses                                      |
|                                     |                                                             |                                                                                  |                                                                     |
|                                     | Report Details (Date in m                                   | nm/dd/yyyy format)                                                               | Interstate Requests: (Help)                                         |
|                                     | From Date *                                                 | 10/28/2013 🔛                                                                     | Click here for Other States Border States                           |
|                                     | To Date *                                                   | 10/28/2014                                                                       |                                                                     |
|                                     | Facility                                                    | _KENTUCKY HOSPITAL, 859231                                                       |                                                                     |
|                                     | Email Notification                                          | For All Reports                                                                  |                                                                     |
|                                     |                                                             |                                                                                  |                                                                     |
|                                     | Submit                                                      | Reset                                                                            |                                                                     |
|                                     |                                                             |                                                                                  |                                                                     |
|                                     | Comments & Questions on CHS<br>Web Site Comments & Question | Programs & Services   Disclaimer<br>is   Accessibility Statement   Privacy   FAQ | Copyright 2001 - 2015 Commonwealth of Kentudky. All rights reserved |

## 3.1 Administration

Click the Administration

link.

| Account        |                |                     |                                          | Account Main          | tenance     |                    |                   |                              |
|----------------|----------------|---------------------|------------------------------------------|-----------------------|-------------|--------------------|-------------------|------------------------------|
| Maintenance    | Master Acco    | unt Information     | i ———                                    |                       |             |                    |                   |                              |
| Dologoto       | First Name     | Last Name           | Login Name                               | Phone                 | Status      | View Delegate D    | etails            | View Details                 |
| Administration | JOHN           | KASPER-IA           | bJOHN.KASPERIA                           | (502) 999-9999        | Active      |                    |                   | Select                       |
| Auninisuauon   | - Delegate Acc | count Informati     | on — — — — — — — — — — — — — — — — — — — |                       |             |                    |                   |                              |
| Home Page      | First Name     | Las                 | t Name                                   | Login Name            |             | Status             | View Deta         | nils                         |
|                | MARY           | DELE                | EGATE                                    | bMARY.DELEGATE        |             | Active             | Select            |                              |
|                |                |                     |                                          |                       |             |                    |                   |                              |
|                |                |                     |                                          | Prescribing Rep       | ort Reques  | t                  |                   |                              |
|                |                | NOTE: Please        | call the busines                         | s office at (502) 564 | 2815 for a  | report on any ot   | ther DEA nur      | nbers                        |
|                | Report Detail  | ls (Date in mm/     | dd/yyyy format) —                        |                       |             |                    |                   |                              |
|                |                |                     |                                          |                       |             |                    |                   |                              |
|                | Report for Pre | scriber DEA #:      | IA0000001                                |                       |             |                    |                   |                              |
|                | From Date *    |                     | 00/40/004 L 🕅                            | То Г                  | )oto *      | 404                | 0.004.4           |                              |
|                | From Date      |                     | 09/18/2014                               | 10 L                  | Jate        | 110/1              | 8/2014 🕮          |                              |
|                | The From &     | To Date range       | defaults to a 30 d                       | lav span: this can b  | e expanded  | i to 90 davs. Plea | ase note for a    | a larger date                |
|                | range, your l  | report may tak      | e longer to com                          | olete.                |             | ,                  |                   | 5                            |
|                | P              |                     |                                          |                       |             |                    |                   |                              |
|                | VIEW RE        | port                |                                          |                       |             |                    |                   |                              |
|                |                |                     |                                          |                       |             |                    |                   |                              |
|                | Commonte & Oue | tions on CHS Pro    | arams & Services I. Dir                  | olaimer               | Convright 2 | 004 - 2045 Common  | we alth of Keptud | loc. All rights received 000 |
|                | Web Site Comme | nts & Questions I A | ccessibility Statement                   | I Privacy I FAQ       | copylight 2 | 001-2010 0000000   | weath of Kentud   | ky. An nghis tesetted.000    |

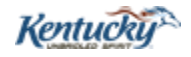

| KASPER                                          | Version: 3.0         |
|-------------------------------------------------|----------------------|
| Institutional Master Account Login and Delegate | Issue Date: 03/12/15 |
| Maintenance User Guide                          |                      |

## **3.2 Delegate Selection**

Click the **Select** link that corresponds to the delegate that needs to be deactivated.

| Account                    | Delegate Maintenance                                                                    |
|----------------------------|-----------------------------------------------------------------------------------------|
| Maintenance                | Personal Information                                                                    |
| Delegate<br>Administration |                                                                                         |
| Home Page                  | First Name* DELEGATE                                                                    |
| nomo r ugo                 | DOB* 1/1/1975 Account Type Prescriber                                                   |
|                            | ID Type* Driver's License DL1-234-567                                                   |
|                            | Degree Last 4 digit SSN* 8899                                                           |
|                            | State Issued KY                                                                         |
|                            | Email Address* ekasperhelp@ky.gov                                                       |
|                            | Mother's maiden name* MOM                                                               |
|                            | Address* 321 STREET ADDRESS                                                             |
|                            | City* FRANKFORT State KY Zip Code* 40621                                                |
|                            | Home Phone* 555 564 2703 Requests Per Day 100 Email None                                |
|                            | Acct Created Login D<br>2/24/2015 bMARY.DELEGATE                                        |
|                            | Pro Lic. /Reg #                                                                         |
|                            | DEA#                                                                                    |
|                            | - Facility Information                                                                  |
|                            | Name Phone Fax Address City State Zip Select Active                                     |
|                            | LKENTUCKY HOSPITAL (859) 231-2794 (859) 231-2795 1225 MEMORIAL WAY LEXINGTON KY 40502 M |
|                            | Delegate Roles                                                                          |
|                            | Request View/Print                                                                      |
|                            |                                                                                         |
|                            | Submit                                                                                  |

#### **3.3 Delegate Deactivation**

Active

Uncheck the active check boxes for all facilities listed for the delegate and click the button.

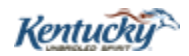

| KASPER                                          | Version: 3.0         |
|-------------------------------------------------|----------------------|
| Institutional Master Account Login and Delegate | Issue Date: 03/12/15 |
| Maintenance User Guide                          |                      |

### **3.4 Account Maintenance**

| Account        | Account Maintenance        |                                           |                                                  |                       |             |                 |                   |                             |        |
|----------------|----------------------------|-------------------------------------------|--------------------------------------------------|-----------------------|-------------|-----------------|-------------------|-----------------------------|--------|
| Maintenance    | Master Account Information |                                           |                                                  |                       |             |                 |                   |                             |        |
| Delegate       | First Name                 | Last Name                                 | Login Name                                       | Phone                 | Status      | View Delegate   | Details           | View Details                |        |
| Administration | JOHN                       | KASPER-IA                                 | bJOHN.KASPERIA                                   | (502) 999-9999        | Active      |                 |                   | Select                      |        |
| Auninisuauon   | -Delegate Ac               | count Informatio                          | on ———                                           |                       |             |                 |                   |                             |        |
| Home Page      | First Name                 | Last                                      | Name                                             | Login Name            |             | Status          | View De           | tails                       |        |
|                | MARY                       | DELE                                      | GATE                                             | bMARY.DELEGATE        |             | InActive        | Select            |                             |        |
|                |                            |                                           |                                                  |                       |             |                 |                   |                             | -1     |
|                |                            |                                           |                                                  | Prescribing Rep       | ort Reques  | t               |                   |                             |        |
|                |                            | NOTE: Please                              | call the business                                | s office at (502) 564 | -2815 for a | report on any   | other DEA nu      | umbers                      |        |
|                | Report Detai               | ls (Date in mm/d                          | ld/yyyy format) —                                |                       |             |                 |                   |                             | $\neg$ |
|                |                            |                                           |                                                  |                       |             |                 |                   |                             |        |
|                | Report for Pre             | escriber DEA #:                           | A0000001                                         |                       |             |                 |                   |                             |        |
|                | Europeter *                |                                           |                                                  | т.                    | D-+- *      |                 |                   | a                           |        |
|                | From Date "                |                                           | 09/18/2014                                       | 10                    | Date "      | 10              | )/18/2014 🛛 🔛     | J                           |        |
|                | The From &                 | To Date range                             | defaults to a 30 c                               | lav snan: this can l  | he exnanded | to 90 days P    | lease note fo     | r a larger date             |        |
|                | range, vour                | report may tak                            | e longer to comp                                 | lete.                 | , o onpanao | rio oo aayon    |                   | a larger date               |        |
|                |                            |                                           |                                                  |                       |             |                 |                   |                             | -1     |
|                | View Re                    | eport                                     |                                                  |                       |             |                 |                   |                             |        |
|                |                            |                                           |                                                  |                       |             |                 |                   |                             |        |
|                |                            |                                           |                                                  |                       |             |                 |                   |                             | _      |
|                | Web Site Comme             | stions on CHS Prog<br>nts & Duestions I A | grams & Services   Dis<br>coessibility Statement | Privacy I FAD         | Copyright 2 | 001 - 2015 Comm | onwealth of Kenti | Joky. All rights reserved.U | 100    |
| 1              |                            |                                           | ,                                                | 1                     |             |                 |                   |                             |        |

Please Note: The delegate status should now be Inactive and can be verified by clicking the

Account Maintenance

link.

## 4.0 Reactivating an Inactive Delegate

To reactivate an inactive delegate account the Master Account Holder must be logged into the eKASPER website: <u>https://portal.chfs.ky.gov/login/login.aspx</u>. Once logged in the following screen should appear:

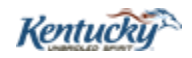

| KASPER                                          | Version: 3.0         |
|-------------------------------------------------|----------------------|
| Institutional Master Account Login and Delegate | Issue Date: 03/12/15 |
| Maintenance User Guide                          |                      |

| Request Report                                                                 |                                                             | Request Repo                                                                    | rt - For Single Patient                                                                |                              |
|--------------------------------------------------------------------------------|-------------------------------------------------------------|---------------------------------------------------------------------------------|----------------------------------------------------------------------------------------|------------------------------|
| Summary Report                                                                 | Patient / Subject Details                                   |                                                                                 |                                                                                        | * Required Field             |
| Administration                                                                 | First Name *                                                |                                                                                 | Last Name *                                                                            |                              |
| For technical support<br>please contact<br>eKASPER Helpdesk<br>at 502-564-2703 | ID Type<br>DOB(mm/dd/yyyy) *                                | SSN 👤                                                                           | SSN *                                                                                  |                              |
|                                                                                | Patient / Subject Address                                   | s Info                                                                          |                                                                                        |                              |
|                                                                                | Address *                                                   |                                                                                 | City *                                                                                 |                              |
|                                                                                | State                                                       | KY 💽                                                                            | Zip Code                                                                               |                              |
|                                                                                |                                                             |                                                                                 | Click here for Other Addresses                                                         |                              |
|                                                                                | Report Details (Date in m                                   | m/dd/yyyy format)                                                               |                                                                                        |                              |
|                                                                                | From Date *<br>To Date *                                    | 10/28/2013 🔛<br>10/28/2014 🔛                                                    | Interstate Requests: <u>(Help)</u><br><u>Click here for Other States</u> Border States |                              |
|                                                                                | Facility<br>Email Notification                              | _KENTUCKY HOSPITAL, 859231                                                      | -                                                                                      |                              |
|                                                                                |                                                             |                                                                                 |                                                                                        |                              |
|                                                                                | Submit                                                      | Reset                                                                           |                                                                                        |                              |
|                                                                                | Comments & Questions on CHS<br>Web Site Comments & Question | Programs & Services   Disclaimer<br>s   Accessibility Statement   Privacy   FAQ | Copyright 2001 - 2015 Commonwealth of Ker                                              | ntucky. All rights reserved. |

## 4.1 Administration

Click the Administration

link.

| Account        |                |                     |                       | Account Mair                  | ntenance    |                                           |                   |                               |
|----------------|----------------|---------------------|-----------------------|-------------------------------|-------------|-------------------------------------------|-------------------|-------------------------------|
| Maintenance    | ⊢Master Acco   | unt Information     |                       |                               |             |                                           |                   |                               |
| Delevate       | First Name     | Last Name           | Login Name            | Phone                         | Status      | View Delegate                             | e Details         | View Details                  |
| Administration | JOHN           | KASPER-IA           | bJOHN.KASPERIA        | (502) 999-9999                | Active      |                                           |                   | Select                        |
| Auninisuauon   | Delegate Acc   | count Informatio    | n ————                |                               |             |                                           |                   |                               |
| Home Page      | First Name     | Last                | Name                  | Login Name                    |             | Status                                    | View Det          | tails                         |
|                | MARY           | DELE                | GATE                  | bMARY.DELEGATE                |             | InActive                                  | Select            |                               |
|                |                |                     |                       |                               |             |                                           |                   |                               |
|                |                |                     |                       | Prescribing Rep               | ort Reques  | t                                         |                   |                               |
|                |                | NOTE: Please        | call the busines      | s office at (502) 564         | -2815 for a | report on any                             | other DEA nu      | ımbers                        |
|                | Report Detai   | ls (Date in mm/d    | ld/yyyy format) —     |                               |             |                                           |                   |                               |
|                |                |                     |                       |                               |             |                                           |                   |                               |
|                | Report for Pre | escriber DEA #:     | A0000001              |                               |             |                                           |                   |                               |
|                |                |                     |                       | -                             |             | _                                         |                   |                               |
|                | From Date *    |                     | 09/18/2014 🔡          | 10                            | Jate 1      | 1                                         | 0/18/2014 🛛 🔛     | J                             |
|                | The From &     | To Data randa       | defaulte to a 30      | day enan: this can f          | a avnandar  | aveb 00 ot b                              | Nassa nota for    | a larger date                 |
|                | range your     | renort may tak      | e langer to com       | nay span, mis can i<br>Nete   | c expanded  | 10 30 00 00 00 00 00 00 00 00 00 00 00 00 |                   | a larger date                 |
|                | rango, your    | iopont may tan      | e tenger te comp      | 10101                         |             |                                           |                   |                               |
|                | View Re        | eport               |                       |                               |             |                                           |                   |                               |
|                |                |                     |                       |                               |             |                                           |                   |                               |
|                |                |                     |                       |                               |             |                                           |                   |                               |
|                | Comments & Que | stions on CHS Prog  | irams & Services   Di | solaimer<br>I Brivanu III 560 | Copyright 2 | 001 - 2015 Comm                           | onwealth of Kentu | uday. All rights reserved.000 |
| 4              | web site Comme | ins & Questions   A | coessionity statement | . [Filoacy] FAQ               |             |                                           |                   |                               |

## 4.2 Delegate Selection

Click the Select link that corresponds to that delegate.

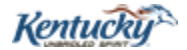

| KASPER                                          | Version: 3.0         |
|-------------------------------------------------|----------------------|
| Institutional Master Account Login and Delegate | Issue Date: 03/12/15 |
| Maintenance User Guide                          |                      |

| Account                    | Delegate Maintenance                                                                         |
|----------------------------|----------------------------------------------------------------------------------------------|
| Maintenance                | Personal Information                                                                         |
| Delegate<br>Administration | First Name* DELEGATE DELEGATE                                                                |
| Home Page                  | DOB* 1/1/1975 Account Type Prescriber                                                        |
|                            | ID Type* Driver's License ID* DL1-234-567                                                    |
|                            | Degree Last 4 digit SSN* 8899                                                                |
|                            | State Issued                                                                                 |
|                            | Email Address* ekasperhelp@ky.gov                                                            |
|                            | Mother's maiden name* MOM                                                                    |
|                            | Address* 321 STREET ADDRESS                                                                  |
|                            | City* FRANKFORT State KY Zip Code* 40621                                                     |
|                            | Home Phone* 555 564 2703 Requests Per Day 100 Email None  Acct Created Notification Login ID |
|                            | 2/24/2015 bMARY.DELEGATE                                                                     |
|                            | Pro Lic. /Reg #                                                                              |
|                            | DEA#                                                                                         |
|                            | Facility Information<br>Name Phone Fax Address City State Zip Select Active                  |
|                            | KENTUCKY HOSPITAL (859) 231-2794 (859) 231-2795 1225 MEMORIAL WAY LEXINGTON KY 40502 🗹 🔲     |
|                            | Delegate Roles                                                                               |
|                            | Request View/Print                                                                           |
|                            | Submit                                                                                       |

## 4.3 Delegate Reactivation

Click the check box for each facility at which you wish to reactivate the delegate and click the submit button.

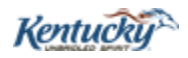

| KASPER                                          | Version: 3.0         |
|-------------------------------------------------|----------------------|
| Institutional Master Account Login and Delegate | Issue Date: 03/12/15 |
| Maintenance User Guide                          |                      |

### 4.4 Account Maintenance

| Account        |                |                                          |                                                                                                    | Account Main                  | itenance    |                  |                                        |         |
|----------------|----------------|------------------------------------------|----------------------------------------------------------------------------------------------------|-------------------------------|-------------|------------------|----------------------------------------|---------|
| Maintenance    | Master Acco    | unt Information                          | ı ———                                                                                                    |                               |             |                  |                                        |         |
| Delevate       | First Name     | Last Name                                | Login Name                                                                                                    | Phone                         | Status      | View Delegate    | Details View Details                   |         |
| Administration | JOHN           | KASPER-IA                                | þJOHN.KASPERIA                                                                                                    | (502) 999-9999                | Active      |                  | Select                                 |         |
| Auninisaauon   | Delegate Ac    | count Informati                          | on                                                                                                    |                               |             |                  |                                        |         |
| Home Page      | First Name     | Las                                      | t Name                                                                                                    | Login Name                    |             | Status           | View Details                           |         |
|                | MARY           | DELE                                     | EGATE                                                                                                    | bMARY.DELEGATE                |             | Active           | Select                                 |         |
|                |                |                                          |                                                                                                    |                               |             |                  |                                        |         |
|                |                |                                          |                                                                                                    | Prescribing Rep               | ort Reques  | t                |                                        |         |
|                |                | NOTE: Please                             | call the busines                                                                                                    | s office at (502) 564         | 2815 for a  | report on any    | other DEA numbers                      |         |
|                | ⊢Report Detai  | ls (Date in mm/                          | dd/yyyy format) —                                                                                                    |                               |             |                  |                                        |         |
|                |                |                                          |                                                                                                    |                               |             |                  |                                        |         |
|                | Report for Pre | escriber DEA #:                          | IA0000001                                                                                                    |                               |             |                  |                                        |         |
|                | Even Dete *    |                                          |                                                                                                    | ТаГ                           | ) - t - *   |                  |                                        |         |
|                | From Date      |                                          | 09/18/2014                                                                                                    | 101                           | Jare        | 11               | J/18/2014                              |         |
|                | The From &     | To Date range                            | defaults to a 30 d                                                                                                    | day soan: this can h          | e expandeo  | to 90 days. P    | lease note for a larger date           |         |
|                | range, your    | report may tal                           | e longer to com                                                                                                    | olete.                        | o onpanao.  | . to oo aajoi i  | interest a langer date                 |         |
|                |                |                                          |                                                                                                    |                               |             |                  |                                        |         |
|                | View Re        | eport                                    |                                                                                                    |                               |             |                  |                                        |         |
|                |                |                                          |                                                                                                    |                               |             |                  |                                        |         |
|                |                |                                          |                                                                                                    |                               | 0           |                  |                                        |         |
|                | Web Site Comme | stions on UHS Pro<br>nts & Questions I A | grams & Services   Dis<br>Accessibility Statement                                                                                                    | solaimer<br>I Privaor III FAO | Copyright 2 | 001 - 2015 Commo | onwealth of Kentucky. All rights resen | ved.000 |
| 1              |                |                                          | in the second second se |                               |             |                  |                                        |         |

Please Note: The delegate status should now be Active and can be verified by clicking the

Account Maintenance

link.

## **5.0 Auditing Delegate Reports**

To audit reports requested by delegates, the Master Account Holder must be logged into the eKASPER website: <u>https://ekasper.chfs.ky.gov</u>. Once logged in the following screen should appear:

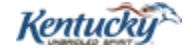

| KASPER                                          | Version: 3.0         |
|-------------------------------------------------|----------------------|
| Institutional Master Account Login and Delegate | Issue Date: 03/12/15 |
| Maintenance User Guide                          |                      |

| Request Report                                                                 |                                                              | Request Repo                                                                    | t - For Single Patient                                                           |                         |
|--------------------------------------------------------------------------------|--------------------------------------------------------------|---------------------------------------------------------------------------------|----------------------------------------------------------------------------------|-------------------------|
| Summary Report                                                                 | Patient / Subject Details                                    |                                                                                 |                                                                                  | * Required Field        |
| Administration                                                                 | First Name *                                                 |                                                                                 | Last Name *                                                                      |                         |
| For technical support<br>please contact<br>eKASPER Helpdesk<br>at 502-564-2703 | ID Type<br>DOB(mm/dd/yyyy) *                                 | SSN _                                                                           | Click here for Aliases                                                           |                         |
|                                                                                | Patient / Subject Address                                    | s Info                                                                          |                                                                                  |                         |
|                                                                                | Address *                                                    |                                                                                 | City *                                                                           |                         |
|                                                                                | State                                                        | KY 💽                                                                            | Zip Code                                                                         |                         |
|                                                                                |                                                              |                                                                                 | Click here for Other Addresses                                                   |                         |
|                                                                                | <b>Report Details (Date in m</b><br>From Date *<br>To Date * | m/dd/yyyy format)<br>10/28/2013 🔛<br>10/28/2014 🔛                               | Interstate Requests: ( <u>Help)</u><br>Click here for Other States Border States |                         |
|                                                                                | Facility<br>Email Notification                               | _KENTUCKY HOSPITAL, 859231<br>For All Reports                                   | •                                                                                |                         |
|                                                                                | Submit                                                       | Reset                                                                           |                                                                                  |                         |
|                                                                                | Comments & Questions on CHS<br>Web Site Comments & Question  | Programs & Services   Disclaimer<br>s   Accessibility Statement   Privacy   FAQ | Copyright 2001 - 2015 Commonwealth of Kentuck                                    | /. All rights reserved. |

#### 5.1 Summary Report

Click the Summary Report

link.

| Request Report                       | Summary Report                                                                                                    |
|--------------------------------------|----------------------------------------------------------------------------------------------------|
| Summary Report<br>Status of Permests | From Date* 02/01/2015 🔛 To Date* 03/03/2015                                                                                                    |
| Administration                       | Search Reset Export Results                                                                                                    |
|                                      | Requests                                                                                                    |
|                                      |                                                                                                    |
|                                      | Comments & Questions on CHS Programs & Services   Disclaimer Copyright 2001 - 2015 Commonwealth of Kentucky. All rights reserved.000<br>Web Site Comments & Questions   Accessibility Statement   Privacy   FAQ |

#### 5.2 Setting Date Parameters

On the Summary Report screen, the "To Date\*" will default on the current date. The "From Date\*" will default on one month prior to the "To Date\*". If you wish to change the date range, you may click in the date fields and key in the date parameter by using a MM/DD/YYYY format. Or, you may click on the calendar next to the date fields to select the date. Reports requested prior to 3 years from the current date will not display.

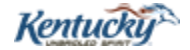

| KASPER                                          | Version: 3.0         |
|-------------------------------------------------|----------------------|
| Institutional Master Account Login and Delegate | Issue Date: 03/12/15 |
| Maintenance User Guide                          |                      |

| Request Report                       | Summary Report                                                                                                    |
|--------------------------------------|----------------------------------------------------------------------------------------------------|
| Summary Report                       | Search by Date (Date in implifibeged format)           From Date*         01/01/2015           Image: Search by Date (Date in implifibeged format)                                                              |
| Status of Requests<br>Administration | Search Reset Export Results                                                                                                    |
|                                      | Requests                                                                                                    |
|                                      |                                                                                                    |
|                                      | Comments & Questions on CHS Programs & Services   Disclaimer Copyright 2001 - 2015 Commonwealth of Kentucky. All rights reserved.000<br>Web Site Comments & Questions   Accessibility Statement   Privacy   FAQ |

#### 5.3 Search Results

Click the 'Search' button to display the reports requested within the selected date parameters.

| Request Report     |                                                                 |                                                             | Summary R                      | eport        |               |                 |                     |            |
|--------------------|-----------------------------------------------------------------|-------------------------------------------------------------|--------------------------------|--------------|---------------|-----------------|---------------------|------------|
| Summary Report     | From Date*                                                      | n/dd/yyyy format)                                           | To Da                          | ate*         |               | 03/03/2015      | 133                 |            |
| Status of Requests | Connah                                                          | Dinoin2013                                                  | Europe Deer                    |              |               | 03/03/2013      |                     |            |
| Administration     | Search                                                          | Reset                                                       | Export Res                     | uits         |               |                 |                     |            |
|                    | 4 Reports between 01/01/2015 and 03/03/2015                     |                                                             |                                |              |               |                 |                     |            |
|                    | Requests                                                        |                                                             |                                |              |               |                 |                     |            |
|                    | Facility Name                                                   | Requestor Name                                              | Total # of Request Completed P |              | Pending       | InProgress      | Archived            |            |
|                    | _KENTUCKY HOSPITAL                                              | KASPER-IA, JOHN                                             | 3                              | 3            | 0             | 0               | 0                   |            |
|                    | _KENTUCKY HOSPITAL                                              | DELEGATE, MARY                                              | 2                              | 2            | 0             | 0               | 0                   |            |
|                    |                                                                 |                                                             |                                |              |               |                 | 1                   |            |
|                    |                                                                 |                                                             |                                |              |               |                 |                     |            |
|                    |                                                                 |                                                             |                                |              |               |                 |                     |            |
|                    | Comments & Questions on CHS Pr<br>Web Site Comments & Questions | ograms & Services   Disclair<br>Accessibility Statement   P | mer<br>rivacy  FAQ             | Copyright 20 | )01 - 2015 Co | mmonwealth of K | entucky. All rights | s reserved |

#### 5.4 Viewing an Individual Requestor's Reports

In the Requests grid, the Requestor names will display as hyper-links. Clicking a hyper-linked Requestor name will navigate you to a KASPER reports screen for that particular requestor. In the List of Request Status grid, each report number (in the Req# column) will display as a hyper-link.

| Request Report                       |                                                                   |                                                              | Summary R                        | eport          |              |                 |                    |              |  |
|--------------------------------------|-------------------------------------------------------------------|--------------------------------------------------------------|----------------------------------|----------------|--------------|-----------------|--------------------|--------------|--|
| Summary Report<br>Status of Requests | From Date*                                                        | m/dd/yyyy format)<br>01/01/2015                              | To Da                            | ate*           |              | 03/03/2015      | <b>!!!</b>         |              |  |
| Administration                       | Search                                                            | Reset                                                        | Export Res                       | Export Results |              |                 |                    |              |  |
|                                      | 5 Reports between 01/01/201                                       | 5 and 03/03/2015                                             |                                  |                |              |                 |                    |              |  |
|                                      | Requests                                                          |                                                              |                                  |                |              |                 |                    |              |  |
|                                      | Facility Name                                                     | Requestor Name                                               | Total # of Request Completed Per |                | Pending      | InProgress      | Archived           |              |  |
|                                      | _KENTUCKY HOSPITAL                                                | KASPER-IA, JOHN                                              | 3                                | 3              | 0            | 0               | 0                  |              |  |
|                                      | _KENTUCKY HOSPITAL                                                | DELEGATE, MARY                                               | 2                                | 2              | 0            | 0               | 0                  |              |  |
|                                      |                                                                   |                                                              |                                  |                |              |                 | 1                  |              |  |
|                                      | L                                                                 |                                                              |                                  |                |              |                 |                    | 1            |  |
|                                      |                                                                   |                                                              |                                  |                |              |                 |                    |              |  |
|                                      |                                                                   |                                                              |                                  |                |              |                 |                    |              |  |
|                                      | Comments & Questions on CHS Pi<br>Web Site Comments & Questions I | rograms & Services   Disclair<br>Accessibility Statement   P | mer<br>rivacy L EAO              | Copyright 20   | 01 - 2015 Co | mmonwealth of K | entucky. All right | s reserved.0 |  |
|                                      | web one comments & diestions                                      | Accessionity statement [P                                    | neady [ 17402                    |                |              |                 |                    |              |  |

Cabinet For Health and Family Services

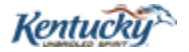

| KASPER                                                                    | Version: 3.0         |
|---------------------------------------------------------------------------|----------------------|
| Institutional Master Account Login and Delegate<br>Maintenance User Guide | Issue Date: 03/12/15 |

| Request Report     | ZKASPER                                                                                                    | Report Requested I        | by DELEGATE, MARY for _KE | NTUCKY HOSPITAL be | etween 01/01/2015 and 03/03/201 |  |  |  |
|--------------------|----------------------------------------------------------------------------------------------------|---------------------------|---------------------------|--------------------|---------------------------------|--|--|--|
| Summary Report     | Reg# ± -                                                                                                    | Date Requested <u>+</u> - | Patient Info <u>+ -</u>   | Status <u>+ -</u>  | Report Period                   |  |  |  |
| Status of Requests | 7292387                                                                                                    | 03/03/2015                | Thompson, Bob, 03/30/1975 | Ready              | 01/01/2013-10/28/2014           |  |  |  |
| Administration     | 7292342                                                                                                    | 03/03/2015                | Moore, Susan, 09/09/1990  | Ready              | 01/01/2012-10/28/2014           |  |  |  |
|                    | Back                                                                                                    |                           |                           |                    |                                 |  |  |  |
|                    | Comments & Questions on CHS Programs & Services   Disclaimer Copyright 2001 - 2015 Commonwealth of Kentucky. All rights reserved.0 |                           |                           |                    |                                 |  |  |  |

NOTE: Clicking the hyper-linked request number will open the selected report in an Adobe window.

#### 5.5 Returning to the Summary Report Screen

To return to the Request grid from the List of Request Status grid, click the 'Back' hyper-link; do not click the 'Back' button for Internet Explorer or your Internet browser.

| Request Report     | 2 KASPER                                                                                                    | Report Requested  <br>et Status | by DELEGATE, MARY for _KE | NTUCKY HOSPITAL b | etween 01/01/2015 and 03/03/201       |  |  |  |  |
|--------------------|----------------------------------------------------------------------------------------------------|---------------------------------|---------------------------|-------------------|---------------------------------------|--|--|--|--|
| Summary Report     | Reg# + -                                                                                                    | Date Requested + -              | Patient Info + -          | Status + -        | Report Period                         |  |  |  |  |
| Status of Requests | 7292387                                                                                                    | 03/03/2015                      | Thompson, Bob, 03/30/1975 | Ready             | 01/01/2013-10/28/2014                 |  |  |  |  |
| Administration     | 7292342                                                                                                    | 03/03/2015                      | Moore, Susan, 09/09/1990  | Ready             | 01/01/2012-10/28/2014                 |  |  |  |  |
|                    | Back                                                                                                    |                                 |                           |                   | · · · · · · · · · · · · · · · · · · · |  |  |  |  |
|                    | Comments & Questions on CHS Programs & Services   Disclaimer Copyright 2001 - 2015 Commonwealth of Kentucky. All rights reserved.0<br>Web Site Comments & Questions   Accessibility Statement   Privacy   FAQ |                                 |                           |                   |                                       |  |  |  |  |

| Request Report     |                                                                  | Summary Report                                               |                     |              |              |                 |                    |                                                                                                    |  |  |  |  |  |  |  |
|--------------------|------------------------------------------------------------------|--------------------------------------------------------------|---------------------|--------------|--------------|-----------------|--------------------|----------------------------------------------------------------------------------------------------|--|--|--|--|--|--|--|
| Summary Report     | From Date*                                                       | n/dd/yyyy format)                                            | To Date*            |              |              | 03/03/2015      | 133                |                                                                                                    |  |  |  |  |  |  |  |
| Status of Requests | Search                                                           | Reset                                                        | Export Res          | ults         |              | 00/00/2010      |                    |                                                                                                    |  |  |  |  |  |  |  |
| Administration     | 4 Reports between 01/01/201                                      | 5 and 03/03/2015                                             |                     |              |              |                 |                    |                                                                                                    |  |  |  |  |  |  |  |
|                    | □ Requests                                                       |                                                              |                     |              |              |                 |                    |                                                                                                    |  |  |  |  |  |  |  |
|                    | Facility Name                                                    | Facility Name Requestor Name                                 |                     |              | Pending      | InProgress      | Archived           |                                                                                                    |  |  |  |  |  |  |  |
|                    | _KENTUCKY HOSPITAL                                               | KASPER-IA, JOHN                                              | 3                   | 3            | 0            | 0               | 0                  | ]                                                                                                    |  |  |  |  |  |  |  |
|                    | _KENTUCKY HOSPITAL                                               | DELEGATE, MARY                                               | 2                   | 2            | 0            | 0               | 0                  |                                                                                                    |  |  |  |  |  |  |  |
|                    |                                                                  |                                                              |                     |              |              |                 | 1                  |                                                                                                    |  |  |  |  |  |  |  |
|                    |                                                                  |                                                              |                     |              |              |                 |                    |                                                                                                    |  |  |  |  |  |  |  |
|                    |                                                                  |                                                              |                     |              |              |                 |                    |                                                                                                    |  |  |  |  |  |  |  |
|                    | Comments & Questions on CHS Pro<br>Web Site Comments & Questions | ograms & Services   Disclair<br>Accessibility Statement   Pi | ner<br>rivacy   FAQ | Copyright 20 | 01 - 2015 Co | mmonwealth of K | entucky. All right | Comments & Questions on CHS Programs & Services   Disclaimer Copyright 2001 - 2015 Commonwealth of Kentudoy. All rights reserved.000<br>Web Site Comments & Questions   Accessibility Statement   Privacy   FAQ |  |  |  |  |  |  |  |

#### 5.6 Exporting Audit Results to an Excel Spreadsheet

Master account holders may export results from the Summary Report screen into an Excel spreadsheet by clicking the Export Results button. The spreadsheet results will display the following details: ID, Requestor, Facility, Request Date, Patient, DOB, Patient Address, City, Zip, Request From and Request To. *ID is the Request Number. Requestor is the individual who requested the report. Facility is the facility that was selected when the report was requested.* 

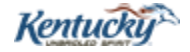

| KASPER                                          | Version: 3.0         |
|-------------------------------------------------|----------------------|
| Institutional Master Account Login and Delegate | Issue Date: 03/12/15 |
| Maintenance User Guide                          |                      |

| Request Report |                                                                 |                                                              | Summary R          | eport        |              |                 |                    |               |  |
|----------------|-----------------------------------------------------------------|--------------------------------------------------------------|--------------------|--------------|--------------|-----------------|--------------------|---------------|--|
| Summary Report | From Date*                                                      | m/dd/yyyy format)<br>01/01/2015                              | To Da              | ate*         |              | 03/03/2015      |                    |               |  |
| Administration | Search                                                          | Reset                                                        | Export Res         | ults         |              |                 |                    |               |  |
|                | 5 Reports between 01/01/2015 and 03/03/2015<br><b>Requests</b>  |                                                              |                    |              |              |                 |                    |               |  |
|                | Facility Name                                                   | Total # of Request Completed Pending                         |                    |              | InProgress   | Archived        |                    |               |  |
|                | _KENTUCKY HOSPITAL                                              | KASPER-IA, JOHN                                              | 3                  | 3            | 0            | 0               | 0                  |               |  |
|                | _KENTUCKY HOSPITAL                                              | DELEGATE, MARY                                               | 2                  | 2            | 0            | 0               | 0                  |               |  |
|                |                                                                 |                                                              |                    |              |              |                 |                    |               |  |
|                |                                                                 |                                                              |                    |              |              |                 |                    |               |  |
|                | Comments & Questions on CHS Pi<br>Web Site Comments & Questions | ograms & Services   Disclain<br>Accessibility Statement   Pr | ner<br>ivacy   FAQ | Copyright 20 | 01 - 2015 Co | mmonwealth of K | entucky. All right | s reserved.00 |  |

NOTE: A message may be received asking the user what they want to do with the viewpdf.xls; the user must choose to Open, Save, or Save As. Open or Save to view the spreadsheet.

| X    |              | - (21 -    | <b>-</b>                              | Request_                          | _Summary_re     | eport[1] [Prote     | ected View | ] - Microsoft Excel |            |       |                 |               | • 23       |
|------|--------------|------------|---------------------------------------|-----------------------------------|-----------------|---------------------|------------|---------------------|------------|-------|-----------------|---------------|------------|
| F    | ile          | Home       | Insert Page                           | e Layout Formulas Data            | Review          | View                |            |                     |            |       | ~               | , 🕜 🗆         | er 23      |
| 0    | Prote        | ected Viev | <ul> <li>This file origina</li> </ul> | ted from an Internet location and | might be unsafe | . Click for more de | tails. Ena | ble Editing         |            |       |                 |               | ×          |
|      | A            | 1          | • (=                                  | fx eKASPER Request Summ           | nary            |                     |            |                     |            |       |                 |               | <b>‡</b> × |
| 1    | А            | В          | С                                     | D E                               | F G             | i H                 |            | J                   | K          | L     | M               | N             |            |
|      |              |            |                                       |                                   | eKASPE          | R Reques            | st Sumi    | marv                |            |       |                 |               |            |
|      |              |            |                                       |                                   | 1/              | 1/2015 - 2/         | 2/2015     | inary               |            |       |                 |               |            |
| 1    |              |            |                                       |                                   | 1/              | 1/2015 - 5/.        | 5/2015     |                     |            |       |                 |               | .4         |
| 3    |              | ID Re      | questor                               | Facility                          | Request         | Patient             | DOB        | Patient Address     | City       | Zip   | Request<br>From | Request<br>To |            |
| 4    | 72923        | 842 DE     | LEGATE, MARY                          | _KENTUCKY HOSPITAL                | 3/3/2015        | Moore, Susan        | 9/9/1990   | 789 Cherry Way      | Townsville | 40404 | 1/1/2012        | 10/28/2014    | - =        |
| 5    | 72923        | 87 DE      | LEGATE, MARY                          | _KENTUCKY HOSPITAL                | 3/3/2015        | Thompson, Bob       | 3/30/1975  | 1001 Date Drive     | Metropolis |       | 1/1/2013        | 10/28/2014    |            |
| 6    | 72922        | 204 KA     | SPER-IA, JOHN                         | _KENTUCKY HOSPITAL                | 2/25/2015       | Jones, Jane         | 11/11/1950 | Street Address      | City       |       | 10/28/2013      | 10/28/2014    |            |
| 7    | 72922        | 206 KA     | SPER-IA, JOHN                         | _KENTUCKY HOSPITAL                | 2/25/2015       | Smith, Tom          | 10/20/1960 | 123 Apple St.       | Townsville |       | 10/28/2013      | 10/28/2014    |            |
| 8    | 72922        | 217 KA     | SPER-IA, JOHN                         | _KENTUCKY HOSPITAL                | 2/25/2015       | Magoo, Cindy L.     | 12/21/1921 | 456 Banana Blvd     | Towneship  |       | 10/28/2013      | 10/28/2014    |            |
| 9    |              |            |                                       |                                   |                 |                     |            |                     |            |       |                 |               |            |
| 10   |              |            |                                       |                                   |                 |                     |            |                     |            |       |                 |               |            |
| 11   |              |            |                                       |                                   |                 |                     |            |                     |            |       |                 |               |            |
| 12   |              |            |                                       |                                   |                 |                     |            |                     |            |       |                 |               |            |
| 13   | <b>b b</b> 1 | Mashau     | Barrist Commen                        |                                   |                 |                     |            |                     |            |       |                 |               | N D        |
| 14 4 | PPI          | master     | Request Summa                         | TY                                |                 |                     |            |                     |            |       | 0               |               |            |
| Read | dy 🛛         |            |                                       |                                   |                 |                     |            |                     |            | 100%  | Θ               | V             | (±);       |

## 6.0 How to Log Out of eKASPER

To log out of the eKASPER system click the Log Out link in the upper right hand corner of the eKASPER application.

| KENTUCKY<br>CABINET FOR HEALTH<br>KENTUCKY ALL SCHEDULE PRES | AND FAMILY SERVICES           | <b>Market</b>                   |                     |                |              |                 |                   |                 |              |        |
|--------------------------------------------------------------|-------------------------------|---------------------------------|---------------------|----------------|--------------|-----------------|-------------------|-----------------|--------------|--------|
| Request Report                                               |                               |                                 | Summary R           | eport          |              |                 |                   |                 | Contact   Lo | og Out |
| Summary Report                                               | From Date*                    | m/dd/yyyy format)<br>01/01/2015 | To Da               | ate*           |              | 03/03/2015      | 112               |                 |              |        |
| Administration                                               | Search                        | Reset                           | Export Res          | ults           |              |                 |                   |                 |              |        |
|                                                              | 5 Reports between 01/01/201   | 5 and 03/03/2015                |                     |                |              |                 |                   |                 |              |        |
|                                                              | Requests                      | Dequeetor Name                  | Total # of Paguaget | Completed      | Pending      | InPrograme      | Archived          |                 |              |        |
|                                                              | KENTLICKY HOSPITAL            | KASPER-JA JOHN                  | 3                   | Completeu<br>3 | n            | nirrogress      | noniveu           |                 |              |        |
|                                                              | _KENTUCKY HOSPITAL            | DELEGATE, MARY                  | 2                   | 2              | 0            | 0               | 0                 | 1               |              |        |
|                                                              |                               |                                 |                     |                |              |                 | 1                 | ]               |              |        |
|                                                              |                               |                                 |                     |                |              |                 |                   |                 |              |        |
|                                                              | Comments & Questions on CHS P | rograms & Services   Disclair   | ner                 | Copyright 20   | 01 - 2015 Co | mmonwealth of K | entucky. All righ | ts reserved.000 | 1            |        |

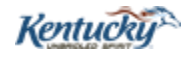

| KASPER                                          | Version: 3.0         |
|-------------------------------------------------|----------------------|
| Institutional Master Account Login and Delegate | Issue Date: 03/12/15 |
| Maintenance User Guide                          |                      |

Cabinet For Health and Family Services

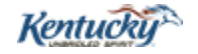